## 求人者マイページ開設方法

これまでハローワーク豊橋で求人申込みをしたことがある事業所は、こちらの方法がオススメ です。

手順1 登録用メールアドレスをハローワークに届出。

下記①~④を <u>23040\_kyuujin@mhlw.go.jp</u> 電子メールで送信してください。

(ハローワーク窓口でも受付しています。窓口でお申し込みの場合は、申込用紙に必要事項をご 記入いただきます)

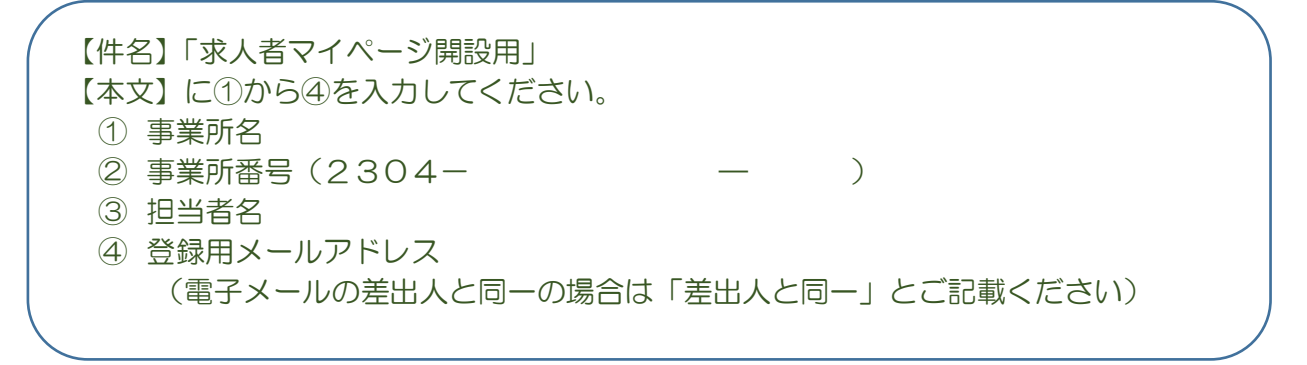

## 手順2 ハローワークにて届出いただいたメールアドレスを登録

ハローワークがアカウント(メールアドレス)登録を行います。 登録したあとに、ハローワークから事業所に通知メールを送信します。 ※混雑状況によって数日かかる場合があります。

## 手順3事業所がパスワードを登録

ハローワークから通知メールを受信確認後、ご自身でハローワークインターネットサービス <u>https://www.hellowork.mhlw.go.jp</u> ヘアクセス、求人者マイページ開設(パスワード登録) から、パスワードを登録してください。

## ※以上で求人者マイページ開設は完了です。